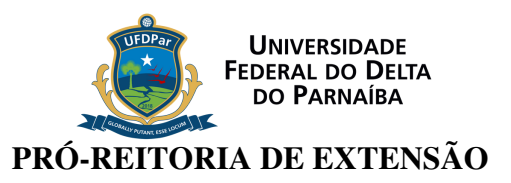

## SUBMISSÃO DE CADASTRO DE LIGAS ACADÊMICAS

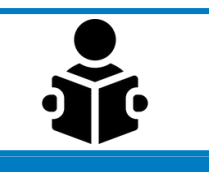

## **D** PROPONENTE

-Preenchimento do formulário de cadastro, juntamente com a proposta de projeto de extensão em formulário próprio.

-Ambos devem passar pelo colegiado de curso.

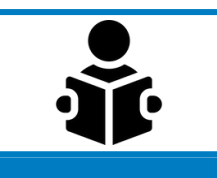

## PROPONENTE

Após aprovação em colegiado, preencher o formulário de précadastro de Ligas no link <u>https://forms.gle/swTu7rpc1VVv5tbW6</u>. Formulário preenchido, todos os documentos (proposta de liga + proposta de projeto + ata de aprovação no colegiado + cópia do pré-cadastro) deverão ser enviados em arquivo único à PREX via Protocolo Geral da UFDPar pelo email: protocoloufdpar@ufpi.edu.br

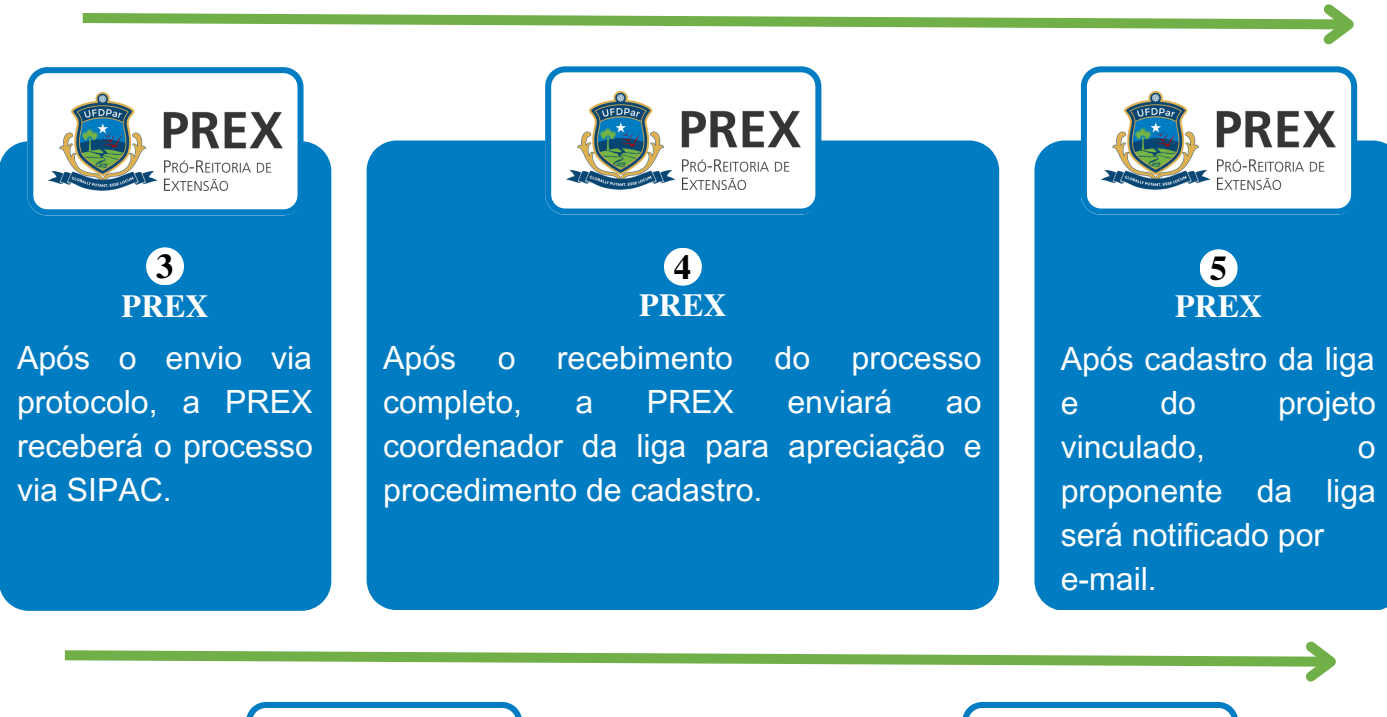

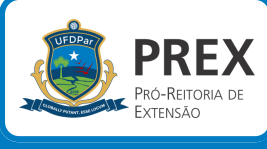

6

## Se houver solicitação ou necessidade de ajustes no cadastro da liga ou do projeto de extensão vinculado, o processo protocolado será devolvido via SIPAC para a coordenação do curso em que o coordenador da liga está vinculado, que o reenviará à PREX após as devidas alterações.

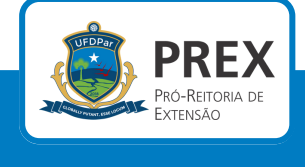

7

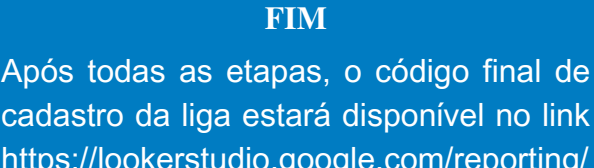

<u>https://lookerstudio.google.com/reporting/</u> fbda47d3-9f6c-4615-b029-58d329cfcc0a